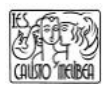

## Pasos para instalar la doble autentificación en cuentas de educacyl

1. Instalar en el móvil la aplicación Authenticator de Microsoft:

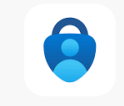

- 2. Entrar en el correo de educacyl en el ordenador o Tablet.
- 3. En la esquina superior derecha clica donde aparece tu usuario y selecciona 'Ver Cuenta'.

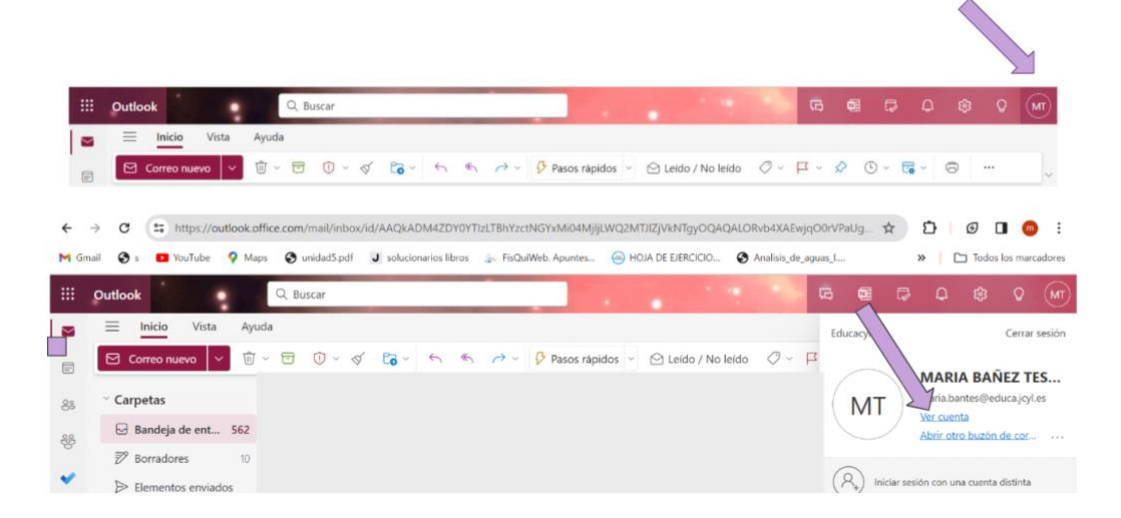

4. En "Información y Seguridad" selecciona ACTUALIZAR INFORMACIÓN

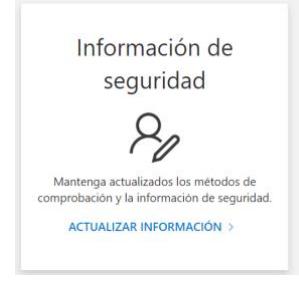

5. Selecciona 'Agregar Método' de Inicio de Sesión y elige 'Aplicación de Autenticación' y pulsar el botón 'Agregar'.

| You're using the most advisable sign-in m<br>Sign-in method when most advisable is unavailable: Token de | nethod where it applies.<br>hardware o aplicación de autenticación: código |                         |
|----------------------------------------------------------------------------------------------------|----------------------------------------------------------------------------|-------------------------|
| + Agregar método de inicio de sesión                                                                     | <                                                                          |                         |
| ••• Contraseña                                                                                           | Última actualización:<br>hace 7 años                                       | Cambiar                 |
| ¿Ha perdido el dispositivo? Cerrar todas las                                                             | sesiones                                                                   |                         |
|                                                                                                    |                                                                            |                         |
| Agregar un método                                                                                        | × Agregar un r                                                             | nétodo ×                |
| Qué método quiere agregar?                                                                               | ¿Qué método quie                                                           | re agregar?             |
| Elegir un método                                                                                         | ✓ Aplicación de aut                                                        | enticación $\checkmark$ |
| Aplicación de autenticación                                                                              |                                                                            | Cancelar Agregar        |

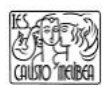

6. Aparecerá

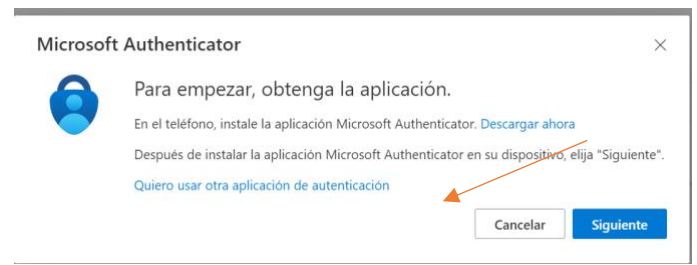

- 7. Abrimos la aplicación Microsoft Authenticator en el teléfono y escaneamos el código QR
- 8. Una vez escaneado en el MS Authenticator del teléfono aparecerá Educacyl y tu correo corporativo, pulsa sobre él y aparecerá un código de 6 dígitos.
- 9. Al clicar 'Siguiente' en el ordenador escribe el código correspondiente que haya aparecido. (Cambia cada 30 segundos).
- 10. Pulsa 'Siguiente'.
- 11. FIN